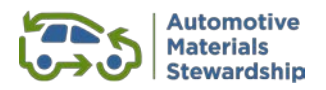

# How to Register with AMS

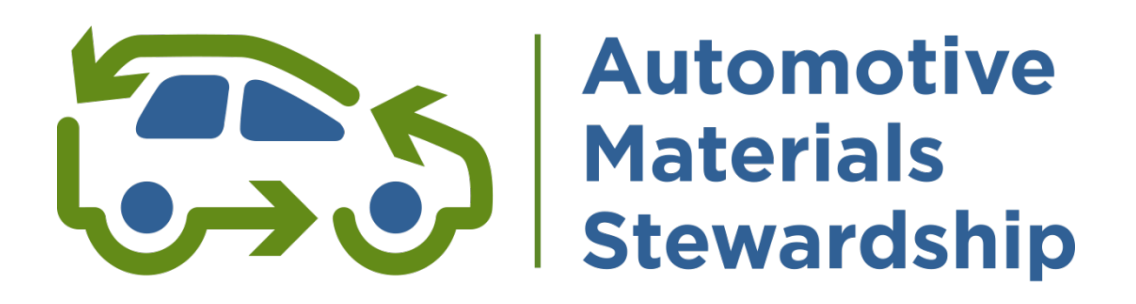

## **Step-By-Step Guide**

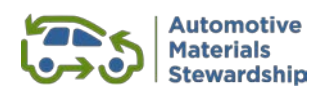

## Contents

#### Introduction

|    | About our Services                                             | 3   |
|----|----------------------------------------------------------------|-----|
|    | Glossary                                                       | 3   |
| St | ep-By-Step Guide                                               |     |
|    | Step 1 – Register Your Company with AMS                        | 4   |
|    | Step 2 – Register with RPRA and obtain your Registry ID number | . 9 |
|    | Step 3 – Complete Your Customer Agreement                      | 10  |

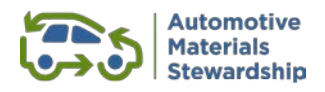

## Introduction

## **About Our Services**

Thank you for your interest in Automotive Materials Stewardship. We are here to assist producers of antifreeze, oil containers and oil filters in meeting their recycling obligations.

Under the Hazardous and Special Products (HSP) Regulation producers either manage their obligations themselves or join a Producer Responsibility Organization (PRO).

AMS is registered as a PRO with the Resource Productivity and Recovery Authority (RPRA). Our website has additional information on the benefits of joining the Producers' PRO.

This document provides a step-by-step guide for producers to make AMS their PRO and benefit from our comprehensive services.

If you require assistance with your registration, please contact us at producers@autostewardship.ca or 1-888-575-4870 or visit our website at www.automotivematerialsstewardship.ca/.

## Glossary

| Terms | Definitions                                  |
|-------|----------------------------------------------|
| AMS   | Automotive Material Stewardship              |
| HSP   | Hazardous and Special Products Regulation    |
| PRO   | Producer Responsibility Organization         |
| RPRA  | Resource Productivity and Recovery Authority |
| RRCEA | Resource Recovery and Circular Economy Act   |

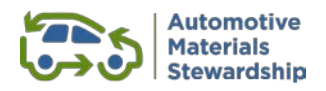

## **Step-By-Step Guide**

There are three steps to complete registration with AMS. Note that under the Hazardous and Special Products Regulation, RPRA confirms all producers' obligation or exemption status as part of its own registration process.

Once you've completed Step 1, you can complete Step 2 and 3 in any order

- STEP 1: Register Your Company with AMS
- STEP 2: Register with RPRA and obtain your Registry ID Number
- STEP 3: Complete AMS Customer Agreement

## Step 1 – Register Your Company with AMS

New Users of the WeRecycle Portal

- Producers new to the WeRecycle Portal need to complete the first six steps below
- Current WeRecycle Portal users can skip to Step 7 below
- 1. Go to: https://werecycle.circularmaterials.ca/irj/portal

| $\bigcirc$                                        |                               |       |  |  |
|---------------------------------------------------|-------------------------------|-------|--|--|
|                                                   | MATERIALS                     |       |  |  |
|                                                   | A User ID                     |       |  |  |
| EXISTING USERS                                    | S Password                    | 0     |  |  |
|                                                   | Did you forget your password? |       |  |  |
|                                                   | Login                         |       |  |  |
|                                                   | New to the WeRecycle Po       | rtal? |  |  |
| NEW USERS                                         | Create an Account             |       |  |  |
|                                                   |                               |       |  |  |
|                                                   |                               |       |  |  |
|                                                   |                               | 0     |  |  |
| Multi-Material MMSM Staterial Automotive Material |                               |       |  |  |

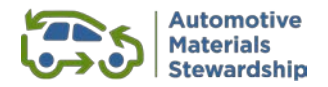

#### 2. Create a new account

| Select Steward           |                                                                                                    |                                                                                                    |                                                       |  |  |  |
|--------------------------|----------------------------------------------------------------------------------------------------|----------------------------------------------------------------------------------------------------|-------------------------------------------------------|--|--|--|
| <                        | 命 (                                                                                                    | Registration                                                                                                    |                                                       |  |  |  |
| Cr                       | eate an                                                                                                    | ccount                                                                                                    |                                                       |  |  |  |
| Acc<br>Ard<br>ste<br>reg | count Type<br>e you a S<br>You are a<br>ssumers i<br>You are a<br>wardship<br>If you are<br>jister as a<br>More Inform<br>Steward | ward/Producer, Service Provider or both?<br>teward/Producer if you supply designated Packaging and Paper Product PPP or Hazardous and Special Prod<br>a province where Producer Responsibility regulations exist.<br>iervice Provider if you transport, collect or process designated Packaging and Paper Product (PPP) in a provin<br>gulations exist or transport and process materials for the Municipal Hazardous or Special Waste (MHSW) prog-<br>oth a Steward and Service Provider, please complete your Steward/Producer registration first. Then create a service provider.<br>on<br>Service Provider | uct (HSP) to<br>nce where<br>ram.<br>econd account to |  |  |  |

#### 3. Add your contact information.

| く 🏫 💭                                                                                                    | Registration                                                                                                    |  |  |  |  |  |
|----------------------------------------------------------------------------------------------------|----------------------------------------------------------------------------------------------------|--|--|--|--|--|
| Create an Account                                                                                                    |                                                                                                    |  |  |  |  |  |
| Account Type<br>Are you a Steward/Producer                                                                                                    | r, Service Provider or both?                                                                                                    |  |  |  |  |  |
| <ul> <li>You are a Steward/Product<br/>Responsibility regulations exis</li> <li>You are a Service Provide<br/>process materials for the Mun</li> <li>If you are both a Steward a</li> </ul> | You are a <b>Steward/Producer</b> if you supply designated Packaging and Paper Product PPP or Hazardous and Special Product (HSP) to consumers in a province where Producer<br>tesponsibility regulations exist.<br>You are a <b>Stewrice Provider</b> if you transport, collect or process designated Packaging and Paper Product (PPP) in a province where stewardship regulations exist or transport and<br>rocess materials for the Municipal Hazardous or Special Waste (MHSW) program.<br>If you are both a Steward and Service Provider, please complete your Steward/Producer registration first. Then create a second account to register as a service provider. |  |  |  |  |  |
| More Information     Steward Service Provider                                                                                                    |                                                                                                    |  |  |  |  |  |
| To register as a steward, you r                                                                                                    | need to create a WeRecycle account.                                                                                                    |  |  |  |  |  |
| Only an authorized individu                                                                                                    | al can create an account                                                                                                    |  |  |  |  |  |
| You must be the individual wh<br>Manitoba, and Ontario, as wel                                                                                                    | o is authorized to confirm your organization's participation in the packaging and paper product programs in British Columbia, Saskatchewan,<br>Il as the MHSW and AMS programs in Ontario.                                                                                                    |  |  |  |  |  |
| More Information                                                                                                    |                                                                                                    |  |  |  |  |  |
| Your Login Details                                                                                                    |                                                                                                    |  |  |  |  |  |
| *User ID:                                                                                                    | Must have between 1 and 12 characters.     Special characters allowed.                                                                                                    |  |  |  |  |  |
| Your Contact Information                                                                                                    |                                                                                                    |  |  |  |  |  |
| *First Name:                                                                                                    |                                                                                                    |  |  |  |  |  |
| *Last Name:                                                                                                    |                                                                                                    |  |  |  |  |  |
| *Email:                                                                                                    |                                                                                                    |  |  |  |  |  |
| *Confirm Email:                                                                                                    |                                                                                                    |  |  |  |  |  |
| *Job Title:                                                                                                    |                                                                                                    |  |  |  |  |  |
| *Phone:                                                                                                    | + 1 Ext.                                                                                                    |  |  |  |  |  |
| Fax:                                                                                                    | + 1 Ext.                                                                                                    |  |  |  |  |  |
| Create Account                                                                                                    |                                                                                                    |  |  |  |  |  |

Upon completion, you will receive an email with a Portal User ID and temporary password. The email will request that you return to the WeRecycle Portal to complete your registration.

4. Log in with your temporary password and update with a secure personal password.

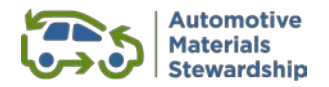

#### 5. Complete Company Profile.

| 3 < 🔝 💭                      | Steward Registration $\sim$  |        |                      |           |                         |    |
|------------------------------|------------------------------|--------|----------------------|-----------|-------------------------|----|
|                              |                              |        |                      | Test      | t Environment           |    |
| Create                       | Organization<br>Registration | F      | Program<br>Selection |           | Program<br>Registration | Ne |
|                              |                              |        |                      |           |                         |    |
| Register my Organization     |                              |        |                      |           |                         |    |
| *Organization Legal Name:    |                              |        |                      |           |                         |    |
| *Address:                    | Address Line 1               |        |                      |           |                         | G₂ |
|                              | Address Line 2               |        |                      |           |                         |    |
| *City:                       | Select a city                |        |                      |           |                         |    |
| *Country:                    | Canada                       |        |                      | ~         |                         |    |
| *Province/State:             | Select Province or Stat      | e      |                      | ~         |                         |    |
| *Postal/Zip Code:            |                              |        |                      |           |                         |    |
| Website:                     |                              |        |                      |           |                         |    |
| *Main Phone:                 | + Phone                      | Number | Ext.                 | Extension |                         |    |
| Fax:                         | + Fax Nu                     | umber  | Ext.                 | Extension |                         |    |
| *Sector:                     | Select Sector                |        |                      | ~         |                         |    |
|                              |                              |        |                      |           |                         |    |
| Confirm Organization Details |                              |        |                      |           |                         |    |

*Please complete all mandatory fields. When selecting a sector, please choose the option that best describes your business.* 

Your company's WeRecycle account has been created.
 Make note of your stewardship number – it is important to keep it for your records as it is your unique

| identification number. |                                        |    |  |  |  |  |
|------------------------|----------------------------------------|----|--|--|--|--|
|                        | ✓ Success                              |    |  |  |  |  |
|                        | The Stewardship Number is              |    |  |  |  |  |
|                        | Please save this number in your files. |    |  |  |  |  |
| E E                    |                                        | ОК |  |  |  |  |

After completing your WeRecycle Portal account, please continue your registration...

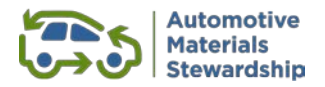

#### **Current WeRecycle Portal Account**

7. After logging into your account, select **Account Management** from the top menu and the **Register for Another Program** tile.

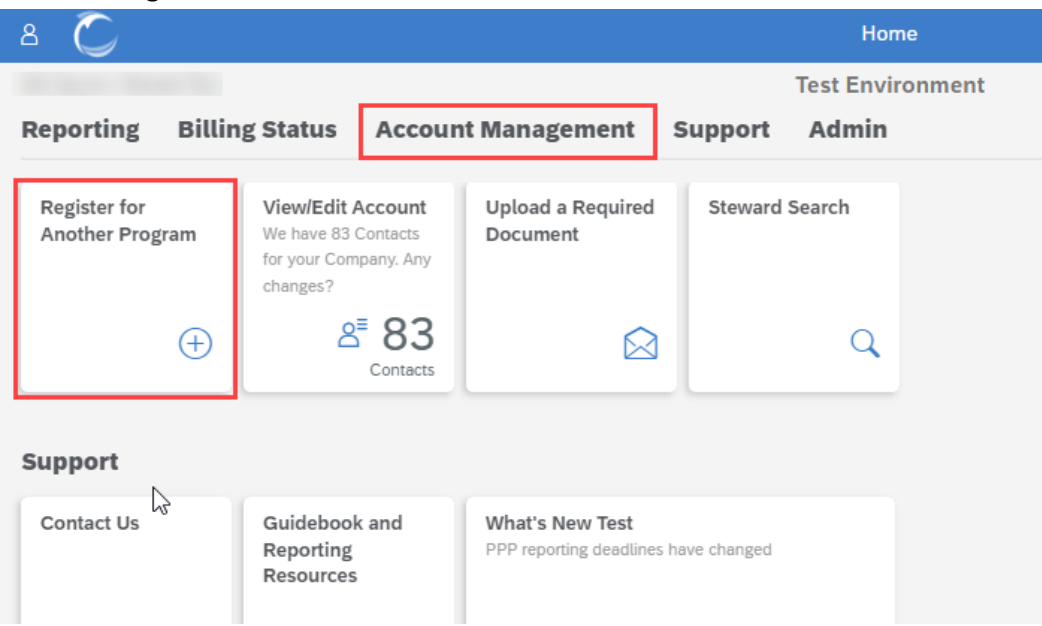

8. Choose Automotive Materials Stewardship from the list of options.

|                                        | Test Environment     |                         |            |  |
|----------------------------------------|----------------------|-------------------------|------------|--|
| Create Organization Registration       | Program<br>Selection | Program<br>Registration | Next Steps |  |
| rogram Selection                       |                      |                         |            |  |
| /hich program are you registering for? |                      |                         |            |  |
| ○ Recycle BC                           |                      |                         |            |  |
| O Multi-Material Stewardship Western   | <i>₽</i>             |                         |            |  |
| 🔿 Multi-Material Stewardship Manitoba  |                      |                         |            |  |
| 🔘 Stewardship Ontario Blue Box         |                      |                         |            |  |
| ⊖ CBCRA                                |                      |                         |            |  |
|                                        |                      |                         |            |  |

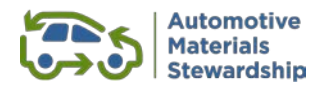

9. Assign a primary contact by using an existing contact or creating a new one.

| Center     Organization   Program   Program Program                                                                            | a < 🏫 💭                                        | Steward Registration $\sim$                                                                             | ٩                                                  |
|----------------------------------------------------------------------------------------------------|------------------------------------------------|----------------------------------------------------------------------------------------------------|----------------------------------------------------|
| Program Registration   Primary Contact   Image: Information   Image: Information   Image: I                                                                                                    | Create<br>Account                              | Organization     Program     Program       Registration     Selection     Selection                     | ert<br>Reps Automotive<br>Materials<br>Stewardship |
| Primary Contact   In Per Primary Contact receives holdces and will be able to perform all activities and receives invoices More Information   In Performation   In Performation                                                                                                    | Program Registration<br>Automotive Materia     | ls Stewardship                                                                                          |                                                    |
| Contact: • choose a contact ·   * Roles: • primary Contact:   © Con perform all activities and receives invoices More Information   © Billing Contact: © Receives invoices and past reports   More Information © Gin only view invoices and past reports   Secondary Contact: • choose a contact -   * Roles: > Secondary Contact:   • choose a contact - >   * Roles: > Secondary Contact:   • choose a contact - >   * Roles: > Secondary Contact:   • choose a contact - >   * Roles: > Secondary Contact:   • choose a contact - >   * Roles: > Secondary Contact:   • choose a contact - >   * Roles: > Secondary Contact:   • choose a contact - >   • Roles: > Secondary Contact:   • choose a contact - >   • Roles: > Secondary Contact:   • Contact: • choose and can view payment status:   More Information © Contact:   • Roles: > Secondary Contact:   • Roles: > Secondary Contact:   • Roles: > Secondary Contact:   • Contact: • choose and can view payment status:   • Roles: > Secondary Contact:   • Roles: > Secondary Contact:   • Roles: > Secondary Contact:   • Roles: > Secondary Contact:   • Roles: > Secondary Contact:   • Roles: > Secondary Contact:                                                                                                    | Primary Contact                                | es twoices and will be able to perform all activi                                                       |                                                    |
| *Roles:      Primary Contact     ① Can perform all activities and receives invoices     More Information     Differ     Provisionmental Lead     ① Can only view invoices and past reports     More Information     Signing Officer     Prosecondary Contact     ·choose a contact-     *Roles:      Secondary Contact     ·choose a contact-     *Roles:      Secondary Contact     @ Can perform most activities, but not final report submission     More Information     Gontact:     ·choose a contact-     *Roles:      Secondary Contact     @ Can only view invoices and a view payment status     More Information     more Information     more       | Co                                             | ontact: - choose a contact -                                                                            |                                                    |
| Billing Contact   Billing Contact  Preceives invoices and can view payment status More Information     Secondary Contact   The Secondary Contact  Contact - Choose a contact - Contact     Contact:   • Choose a contact - Choose a contact - Contact    Precieves invoices and a view payment status   More Information    Billing Contact   • Contact:    Precieves invoices and can view payment status   More Information    Secondary Contact   • Contact:    • Contact:   • Contact: <                                                                                                    | *                                              | Roles: 🗹 Primary Contact 🚺 Can perform all activities and receives invoices More Information            |                                                    |
| Environmental Lead ① Can only view invoices and past reports More Information      Signing Officer ① Has authority to bind your corporation or entity More Information      The Secondary Contact      The Secondary Contact      Contact: - choose a contact -      *Roles: ② Secondary Contact      Billing Contact      @ Receives invoices and can view payment status More Information      Billing Contact      @ The sauthority to bind your corporation or entity More Information      Billing Contact      @ The sauthority to bind your corporation or entity More Information      Billing Contact      @ Can perform most activilies, but not final report submission More Information      Billing Contact      @ The sauthority to bind your corporation or entity More Information      Billing Contact      Add Another Contact      Add Another Contact                                                                                                    |                                                | Billing Contact OREceives invoices and can view payment status More Information                         |                                                    |
| Secondary Contact The Secondary Contact Contact: - choose a contact -  Receives invoices and can view payment status More information Billing Contact @ Receives invoices and can view payment status More information Billing Contact @ Receives invoices and can view payment status More information Billing Contact @ Receives invoices and past reports More information Billing Contact @ Receives invoices and past reports More information Billing Contact @ Receives invoices and past reports More information Billing Officer @ Has authority to bind your corporation or entity More information Add Another Contact                                                                                                    |                                                | Environmental Lead OCan only view invoices and past reports More Information                            |                                                    |
| Secondary Contact The Secondary Contact will be able to prepare reports but only Contact Contact Conta |                                                | Signing Officer III Has authority to bind your corporation or entity More Information                   |                                                    |
| The Secondary Contact will be able to prepare reports but only Contact: Contact: Contact: Recles: Contact: Contact: Con  | Secondary Contact                              |                                                                                                    | <b>1</b>                                           |
| Contact:       • choose a contact -       •         * Roles:       • Secondary Contact:       • Can perform most activities, but not final report submission       More Information         Billing Contact       • Recleves invoices and can view payment status       More Information         Environmental Lead       • Can only view invoices and past reports       More Information         Signing Officer       • Has authority to bind your corporation or entity       More Information         Add Another Contast       ADD SIGNING OFFICER                                                                                                    | The Secondary Contact will<br>More Information | Le able to prepare reports but only                                                                     | —                                                  |
| Roles: Secondary Contact: Canadary Contact: Canadary Contact:      | Co                                             | ontact: - choose a contact - V                                                                          |                                                    |
| Billing Contact     Ornecelves invoices and can view payment status More Information     Environmental Lead     Ornecelves invoices and past reports     More Information     Signing Officer     Ornecelves invoices and past reports     More Information     Add Another Contact     ADD SIGNING OFFICER                                                                                                    | *                                              | Roles: Secondary Contact OCan perform most activities, but not final report submission More Information |                                                    |
| Environmental Lead ③ Can only view invoices and past reports More Information     Signing Officer ④ Has authority to bind your corporation or entity More Information     Add Another Contact ADD SIGNING OFFICER                                                                                                    |                                                | Billing Contact   Receives invoices and can view payment status More Information                        |                                                    |
| Signing Officer     Image: Signing Officer     Image: Signing Officer     Add Another Contact     ADD SIGNING OFFICER                                                                                                    |                                                | Environmental Lead () Can only view invoices and past reports More Information                          |                                                    |
| + Add Another Contact ADD SIGNING OFFICER                                                                                                    |                                                | Signing Officer II Has authority to bind your corporation or entity More Information                    |                                                    |
| ADD SIGNING OFFICER                                                                                                    | Add Apother Centert                            |                                                                                                    |                                                    |
| Seve Contacts                                                                                                    | Seve Contacts                                  | ADD SIGNING OFFICER                                                                                     |                                                    |

The role of **Signing Officer** can be assigned to a current contact (e.g. a Primary or Secondary Contact) or by clicking on **Add Another Contact**. This person can legally bind your organization and may also sign your Customer Agreement. This contact information is required under the HSP Regulation.

The **Primary Contact** will receive an email with the system registration confirmation.

### This completes Step 1 of your registration

*You can download the Customer Agreement from the final registration page.* 

It is also available upon request from the AMS website <u>here</u>.

| a < 🏫 Č                                                                     |                                      | SI                         | teward Registration $\checkmark$ |                           |                      |
|-----------------------------------------------------------------------------|--------------------------------------|----------------------------|----------------------------------|---------------------------|----------------------|
|                                                                             |                                      |                            | Test Environment                 |                           |                      |
| Create                                                                      | Organization                         | Program                    | Program<br>Registration          |                           | Next<br>Steps        |
|                                                                             |                                      |                            |                                  |                           |                      |
| Next Steps<br>Automotive Materials Stew                                     | ardship                              |                            |                                  |                           |                      |
| Agreement<br>To complete your registration with AMS PRC<br>More Information | ) please upload a signed copy of the | e Agreement. You will be n | otified when your agreement ha   | as been approved.         |                      |
| The agreement outlines the commitments th                                   | at members and Automotive Materi     | ials Stewardship are makin | g to each other and clearly ider | ntifies the responsibilit | ies of both parties. |
| 🕒 Download blank Automotive Material                                        | s Stewardship Agreement PDF          |                            | Upload Signed Agreement          |                           |                      |
| Registry ID Number                                                          |                                      | Submit                     |                                  |                           |                      |
| Thank You<br>Your registration has now been received.                       |                                      |                            |                                  |                           |                      |
| Register for Another Program                                                | Confirm Obligation                   | Navigate Hor               | ne                               |                           |                      |
|                                                                             |                                      |                            |                                  |                           |                      |

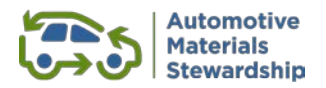

## **Step 2** – Register with RPRA and obtain your Registry ID number

This step is required for producers that have not yet registered with RPRA, including those new to the Ontario market. Going forward, producers that were customers of other PROs and that move over to AMS will need to inform RPRA of their new PRO services provider.

RPRA determines if producers of HSP materials are obligated or exempt. Producers are required to complete a registration form and email it to RPRA as an attachment. Registrations were due by November 30, 2021.

HSP registry information is available on the RPRA website: <u>https://rpra.ca/programs/hazardous-and-special-products/registry-resources-for-hsp/</u>

The following information must be provided to RPRA:

- Contact details
- PRO retained by the producer
- Registration Report (total weight of each applicable HSP supplied in Ontario in 2018, 2019 and 2020 based on new definitions)
- Registry fees
- If you are a supplier of oil filters your oil filter target will also be provided via the RPRA registration form. Please keep this information on hand as you will be asked to provide your individual target to AMS PRO.

For assistance and further information contact RPRA at registry@rpra.ca or1-833-600-0530.

RPRA will provide all registered producers an **8-digit Registry ID Number**. Once you have this number, you will need to login to the WeRecycle Portal and add it to your account:

Go to Account Management and select View/Edit Account:

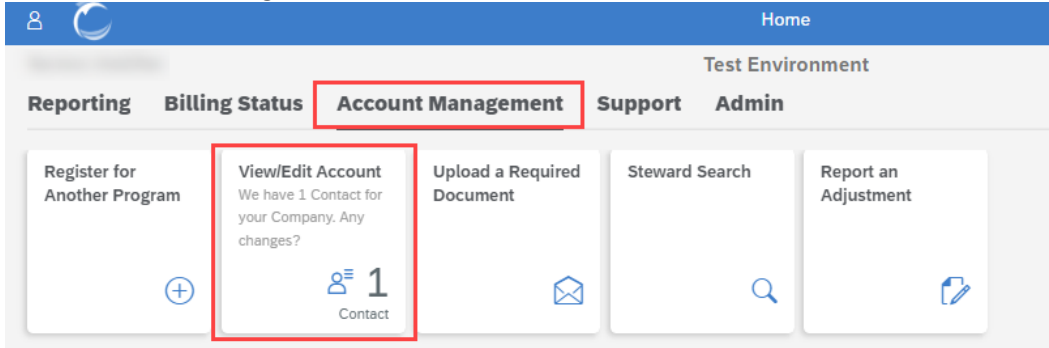

Select **Programs** from the top menu and enter the 8-digit number in the Registry ID field:

| 8 < 🏠 🌔                                                                                                    |                                                             |                                         | Account Info 🗸                          |                                         |  |  |  |
|----------------------------------------------------------------------------------------------------|-------------------------------------------------------------|-----------------------------------------|-----------------------------------------|-----------------------------------------|--|--|--|
| Actes internet                                                                                                  |                                                             | ¢                                       | Test Environ                            | ment                                    |  |  |  |
| Profile Programs Pas                                                                                            | st Reports Invoices Shar                                    | red Files Manage Contacts               |                                         |                                         |  |  |  |
| Automotive Materials S<br>Begistered on October<br>Registry ID Number:<br>Upload Agreement<br>View All Quarters | erials Stewardship<br>Stewardship<br>14, 2022 by Mel Sayuno | Submit                                  |                                         |                                         |  |  |  |
|                                                                                                    | 2022 Q4 Report<br>(Q3 Data, Q4 Invoice)                     | 2022 Q3 Report<br>(Q2 Data, Q3 Invoice) | 2022 Q2 Report<br>(Q1 Data, Q2 Invoice) | 2022 Q1 Report<br>(Q4 Data, Q1 Invoice) |  |  |  |
| Obligation Status                                                                                               | Confirm Your Obligation                                     | Confirm Your Obligation                 | Confirm Your Obligation                 | Confirm Your Obligation                 |  |  |  |
| Report Submission                                                                                               |                                                             |                                         |                                         |                                         |  |  |  |
| Baumant                                                                                                    |                                                             |                                         |                                         |                                         |  |  |  |

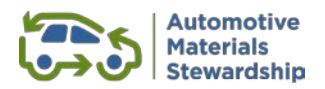

## **Step 3 – Complete Your Customer Agreement**

As part of our PRO services launch in 2021, AMS committed to updating the Customer Agreement to reflect producer feedback and our operational experience as regulatory requirements were clarified by the RPRA. Following consultation with customers early in 2022 and incorporating feedback provided during onboarding, the Board of Directors approved changes to the Customer Agreement that will take effect January 1, 2023. The current Customer Agreement applies until December 31, 2022.

1. Download the current Customer Agreement from the final registration page. It also available on request from the AMS website <u>here</u> or by email to <u>producers@autostewardship.ca</u>

| 8 < a Č                                                                                | Steward Registration $ arsigma$                                                                               |  |  |  |  |  |
|----------------------------------------------------------------------------------------|----------------------------------------------------------------------------------------------------|--|--|--|--|--|
|                                                                                        | Test Environment                                                                                              |  |  |  |  |  |
| Create Organization Registration                                                       | Program Program Registration Next Steps                                                                       |  |  |  |  |  |
|                                                                                        |                                                                                                    |  |  |  |  |  |
| Next Steps<br>Automotive Materials Stewardship                                         |                                                                                                    |  |  |  |  |  |
| Agreement<br>To complete your registration with AMS PRO please upload a signed co      | Agreement                                                                                                    |  |  |  |  |  |
| More Information     The agreement outlines the commitments that members and Automotiv | ve Materials Stewardship are making to each other and clearly identifies the responsibilities of both parties |  |  |  |  |  |
| Download blank Automotive Materials Stewardship Agreement                              | t PDF Upload Signed Agreement                                                                                 |  |  |  |  |  |
| Registry ID Number                                                                     | Submit                                                                                                    |  |  |  |  |  |
| Thank You<br>Your registration has now been received.                                  |                                                                                                    |  |  |  |  |  |
| Register for Another Program Confirm Obligation                                        | Navigate Home                                                                                                 |  |  |  |  |  |
|                                                                                        |                                                                                                    |  |  |  |  |  |

2. Review the Customer Agreement.

AMS utilizes a standard form agreement to support a fair and level playing field. If you have any questions about the agreement or any other part of the registration, please contact us at producers@autostewardship.ca or 1-888-575-4870.

Please ensure that the Signing Officer identified in Step 1 of the registration process signs the Agreement.

3. Make a pdf copy of your signed Agreement.

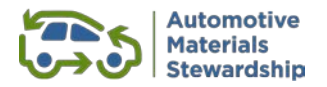

4. From the WeRecycle Portal home page select **Account Management** from the top menu and click on **Upload a Required Document** tile.

| 8 💭                             |                                                                             |                               | Hom            | le                      |
|---------------------------------|-----------------------------------------------------------------------------|-------------------------------|----------------|-------------------------|
|                                 |                                                                             |                               | Test Envir     | onment                  |
| Reporting Billin                | ng Status Accou                                                             | nt Management                 | Support Admin  |                         |
| Register for<br>Another Program | View/Edit Account<br>We have 1 Contact for<br>your Company. Any<br>changes? | Upload a Required<br>Document | Steward Search | Report an<br>Adjustment |
| ÷                               | <mark>8<sup>≡</sup> 1</mark><br><sub>Contact</sub>                          |                               | ٩              | C>                      |

5. Choose **Automotive Materials Stewardship** from the program drop down list and **Customer Agreement** for the document type.

| Acct   Oct22Test                               | Test Environment                        |   |
|------------------------------------------------|-----------------------------------------|---|
| ad a Required Document                         |                                         |   |
| Jse this page to upload files that we have re- | uested from you for a specific program. |   |
| What program does this relate to:              | Automotive Materials Stewardship        |   |
| What document type does this relate to:        | Customer Agreement                      |   |
| Upload Files Steward Membership Agree          | ement Auto Mat Stewardship.pdf          |   |
| 854798                                         |                                         | 8 |
|                                                |                                         |   |
|                                                |                                         |   |

Add the correct file from your computer and select 'Save'.

## Thank you for becoming an AMS customer!